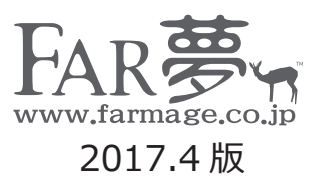

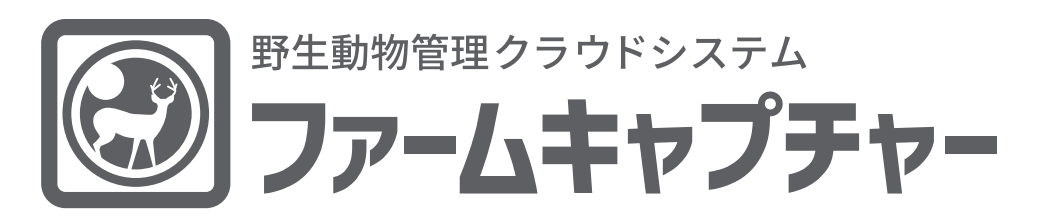

取扱説明書

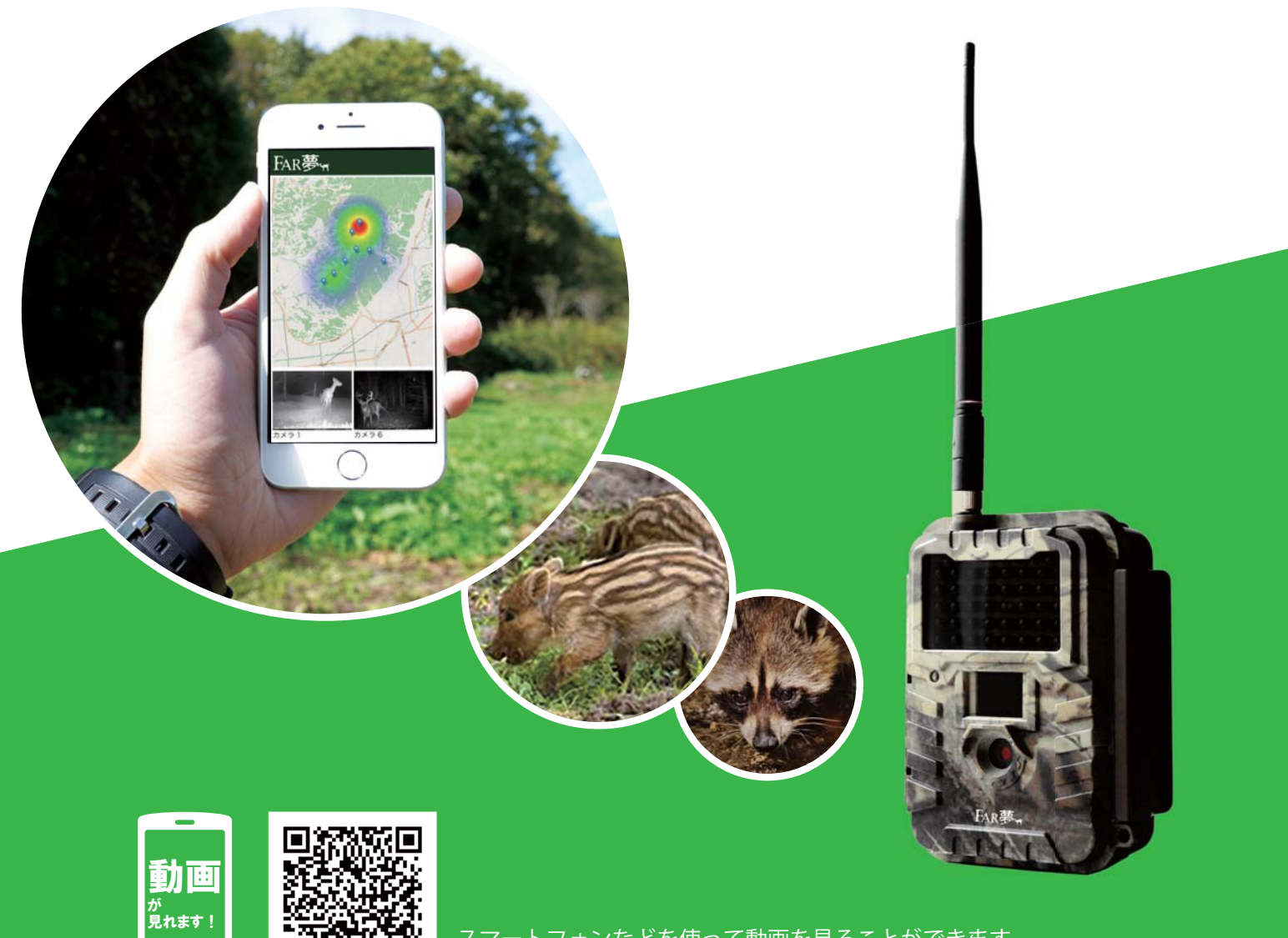

スマートフォンなどを使って動画を見ることができます。 実際の画面を見ながら弊社スタッフが簡単に説明しております。

# ☑ 目次

## 基本説明

| ログインする ・・・・・2             |
|---------------------------|
| ダッシュボード画面を確認する ・・・・・・・3~5 |
| 画像一覧を確認する・・・・・・・・・・・・6    |
| 画像リスト画面を確認する・・・・・・・・・・・7  |
| 画像の詳細情報を編集する・・・・・・・・8     |
| 動物情報を編集する・・・・・・・・・・・・9    |
| データをCSV形式で出力する ・・・・・10    |

## ログインする

「操作手順」

インターネットブラウザより、以下のURLにアクセスすると以下のような画 面が表示されます。

http://farmage.quick-connect.net/users/sign\_in

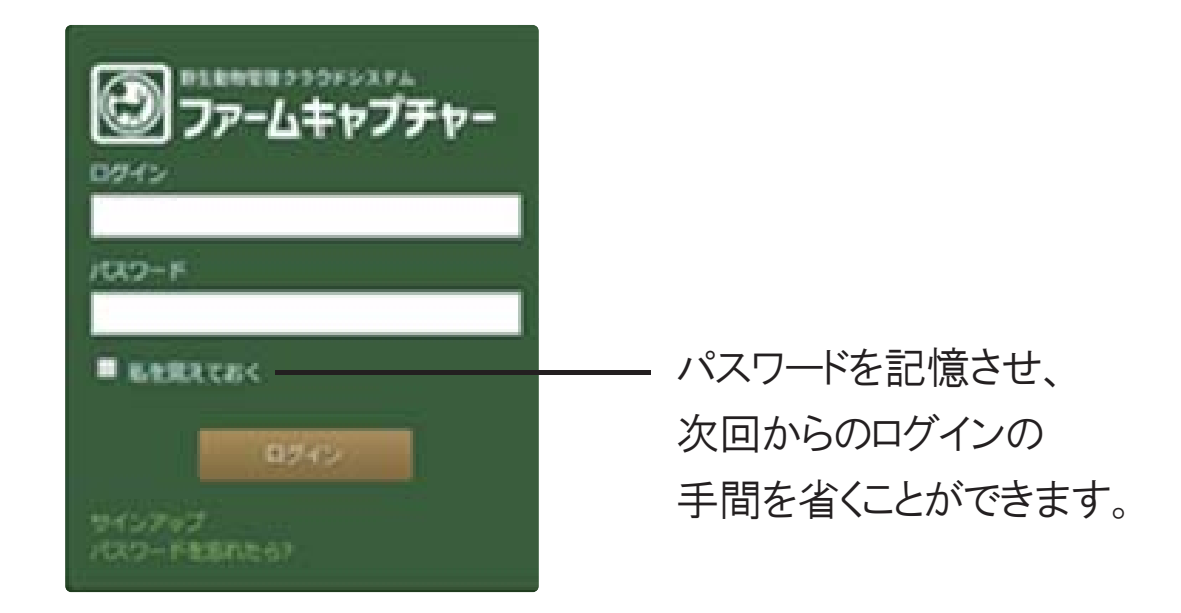

## <u>(1) システムにログインする</u>

1.[ログイン]を入力(担当者毎に異なります)2.[パスワード]を入力(担当者毎に異なります)3.[ログイン]をクリック4.ログイン完了

## ダッシュボード管理画面を確認する

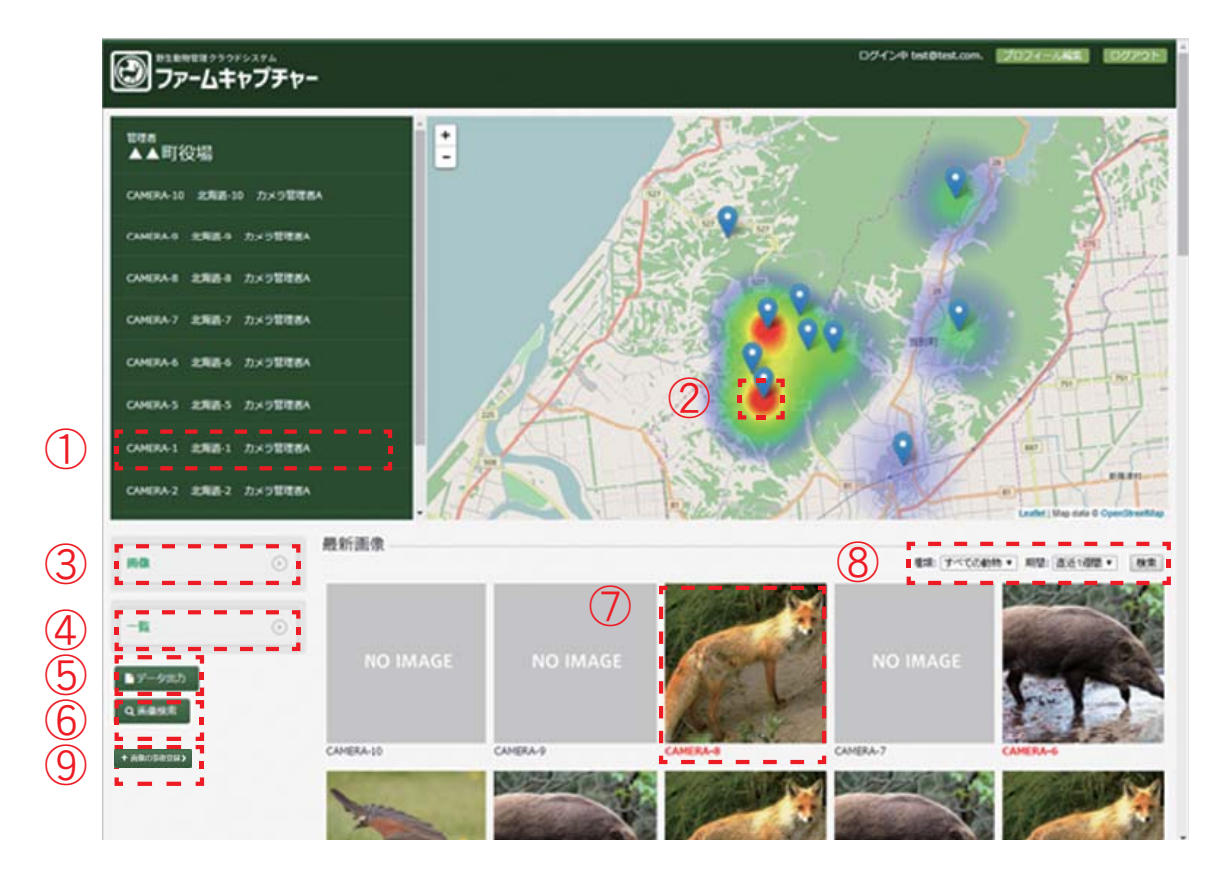

## 「操作手順」

(<u>1) カメラー覧からカメラの撮影画像一覧画面に移動</u>

1.カメラ名をクリック

2.クリックしたカメラで撮影した画像リスト画面を表示

**② ヒートマップのカメラから撮影画像一覧画面に移動** 

- 1.ヒートマップ上のピンをクリック
- 2.カメラのポップアップが表示
- 3.ポップアップのカメラ名をクリック
- 4.クリックしたカメラで撮影した画像リスト画面を表示

### ③ カメラー覧からカメラの撮影画像一覧画面に移動

- 1."画像"をクリック
- 2.契約しているカメラの一覧が表示される
- 3.カメラ名をクリック
- 4.クリックしたカメラで撮影した画像一覧画面を表示

#### (4) カメラー覧からカメラの撮影画像と付帯情報一覧画面を表示

- 1."一覧"をクリック
- 2.契約しているカメラの一覧が表示される
- 3.カメラ名をクリック
- 4.クリックしたカメラで撮影した画像と付帯情報リスト画面を表示

### <u>⑤ 登録した動物情報をCSV出力する画面を表示</u>

- 1."データ出力"ボタンをクリック
- 2.データ出力画面が表示

### <u>⑥ カメラで撮影した動物画像を検索する画面を表示</u>

- 1."画像検索"ボタンをクリック
- 2.画像検索画面を表示

#### (7) 最新画像からカメラの撮影画像一覧を表示

- 1.撮影された画像をクリック
- 2.クリックしたカメラで撮影された画像一覧画面が表示される

### <u>⑧ 画像の絞り込み</u>

- 1.動物種類をプルダウンで選択する
- 2.撮影期間をプルダウンで選択する
- 3."検索"ボタンを押す
- 4. 選択した条件に従いダッシュボード画面の情報が絞り込まれる

#### <u>(9) 画像の事後登録</u>

- 1.画像の事後登録をクリック
- 2. 撮影日やファイルを選択するなど、情報を入力する
- 3.登録するを押し完了
- 4.手動で登録された画像が新たな撮影データとして登録される

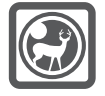

## ダッシュボード画面を確認する

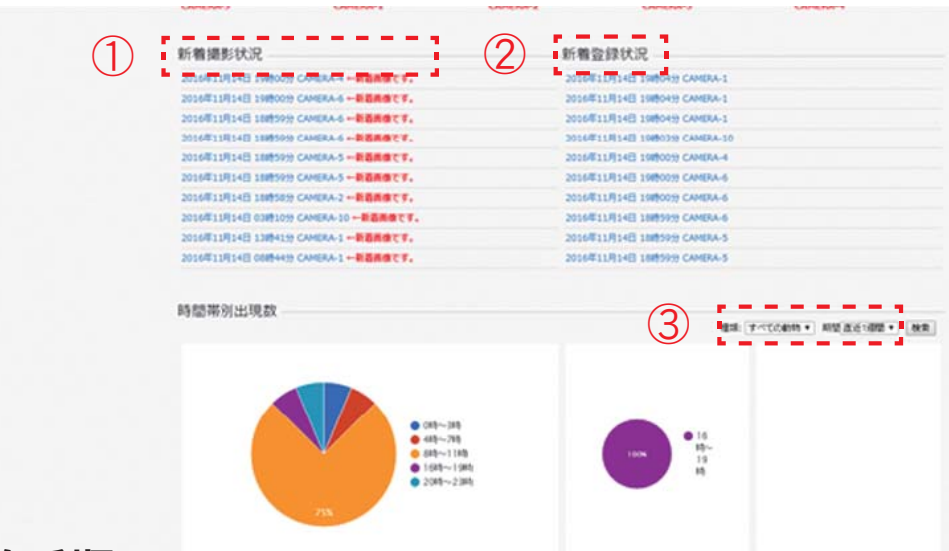

## 「操作手順」

## (1) 新着撮影状況から登録された画像の詳細画面を表示

- 1.新着撮影状況のリンクをクリックする
- 2.選択した撮影画像個別の詳細ページが表示される

## **② 新着登録状況から更新された画像の詳細画面を表示**

- 1.新着登録状況のリンクをクリックする
- 2.選択した撮影画像個別の詳細ページが表示される

### 3 画像の絞り込み

- 1.動物種類をプルダウンで選択する
- 2.撮影期間をプルダウンで選択する
- 3."検索"ボタンを押す

4. 選択した条件に従いダッシュボード画面の情報が絞り込まれる

## 「ショートカットボタンについて」

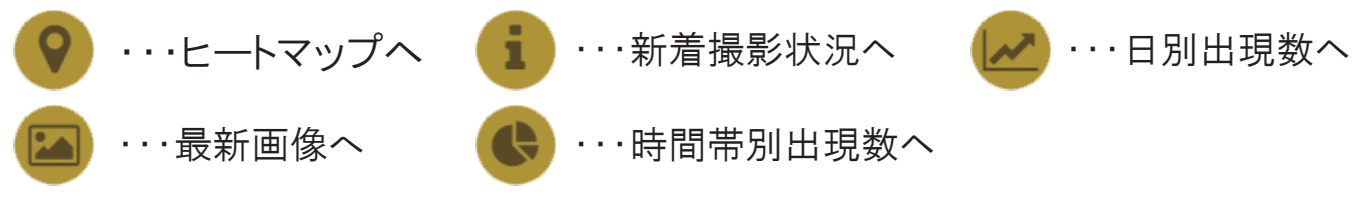

5

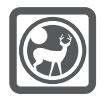

## 画像一覧を確認する

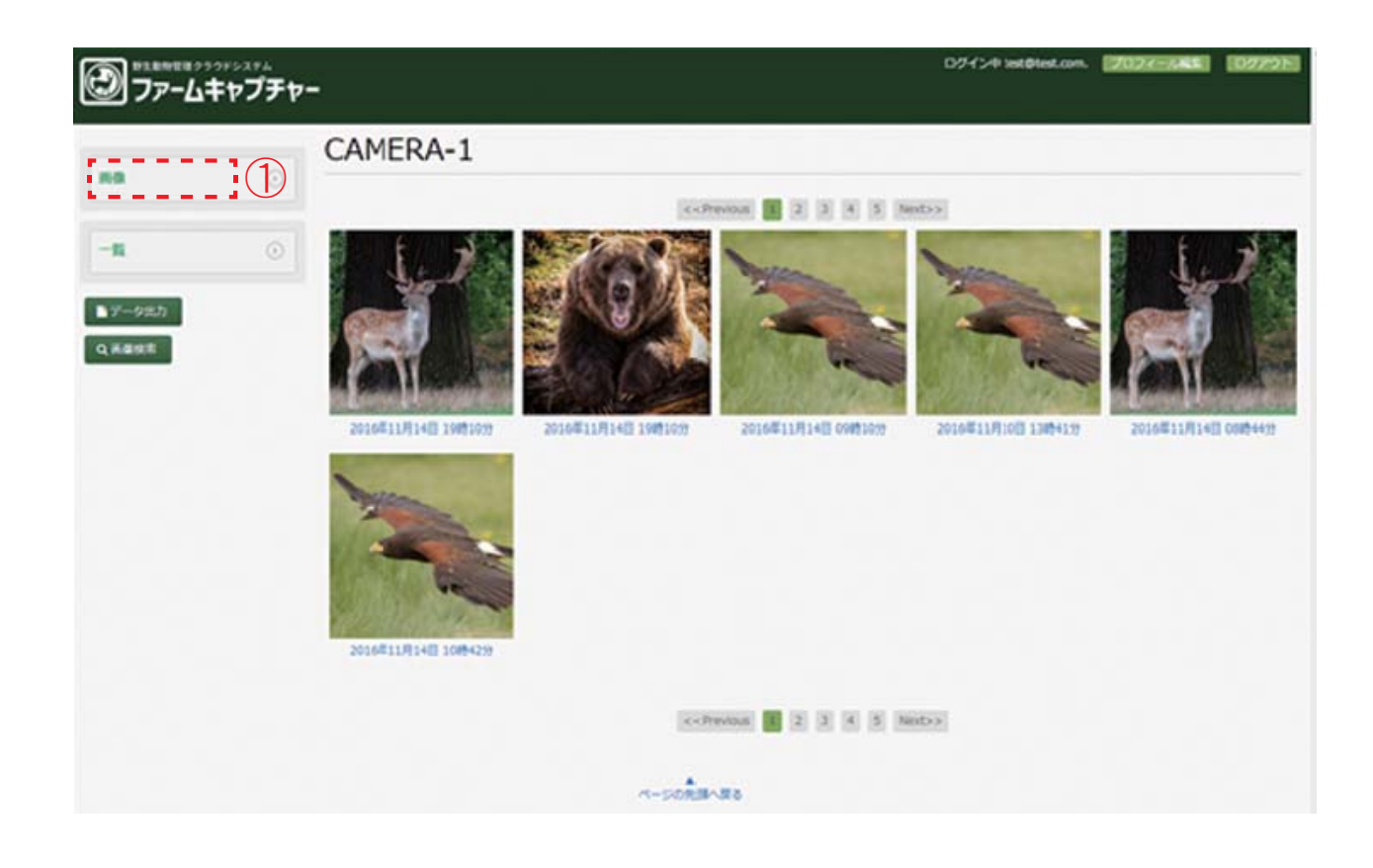

## 「操作手順」

## (1) 個別画像の詳細情報を表示)

1.①をクリックし、プルダウンリストからカメラを選択する

2.選択したカメラで撮影された画像の一覧が表示される

3. 選択した画像をクリックすると、詳細画面が表示される

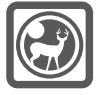

## 画像リスト画面を確認する

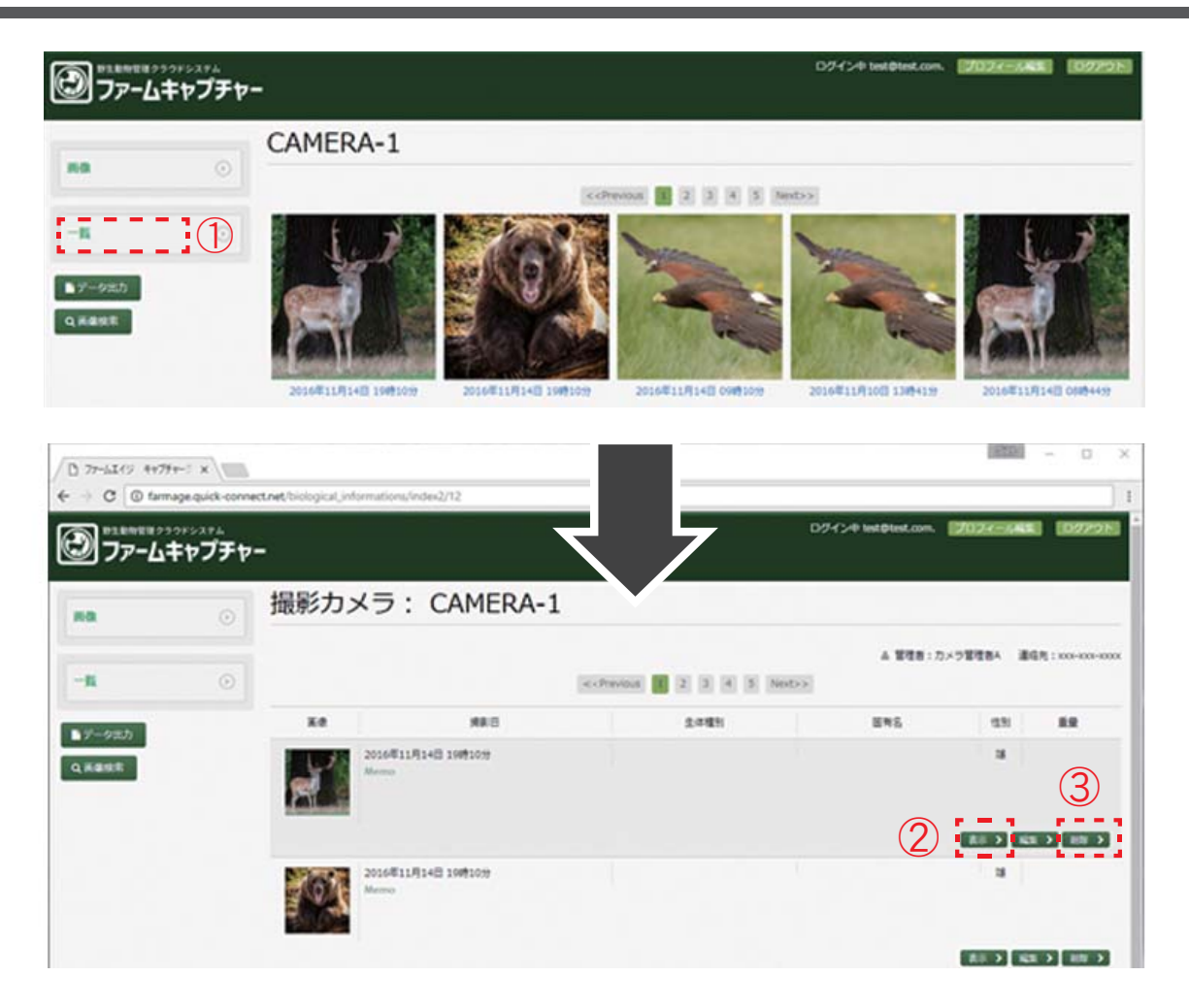

## 「操作手順」

### ① 画像リスト画面を表示する

1.①をクリックし、プルダウンリストからカメラを選択する

## **② 個別画像の詳細表示**

1."表示"ボタンをクリックすると、選択した個別画像の詳細画面が表示される

## <u>3 撮影画像を削除</u>

1."削除"ボタンをクリックすると選択した撮影画像が削除される

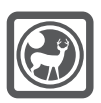

## 画像の詳細情報を編集する

| (□ 77-111/9 #+77+ (□ 77-111/9 #+77+ (- □ 0 farma | r∹ x \     | et net Niclanical Informations/253                                                                                                    |                       | 16755    | - 0  | ×    |
|--------------------------------------------------|------------|----------------------------------------------------------------------------------------------------|-----------------------|----------|------|------|
| 77-4                                             | 。<br>キャプチャ | -                                                                                                    | 071)-# test@test.com. | 2028-845 | 0225 | 2151 |
| -                                                | •          | 画像詳細                                                                                                    |                       |          |      |      |
| -6                                               | 0          | E AND                                                                                                    | 2016#11R1+8 19#1019   |          |      |      |
|                                                  |            | · meet                                                                                                    | CAMERA-1              |          |      |      |
| ■データ出力                                           |            | A NOT                                                                                                    | ▲▲町役場                 |          |      |      |
| QKERE                                            |            |                                                                                                    |                       |          |      |      |
|                                                  |            | 2 at                                                                                                    | 3                     |          |      |      |
|                                                  |            | The of the second second secon |                       |          |      |      |
|                                                  |            | A STATE OF A STATE A STATE OF A STATE OF A S |                       |          |      |      |
|                                                  |            | A Tutu                                                                                                    |                       |          |      |      |
|                                                  |            | 9 ×1                                                                                                    |                       |          |      |      |
|                                                  |            |                                                                                                    | (1)                   |          |      |      |
|                                                  |            |                                                                                                    |                       |          |      |      |
|                                                  |            |                                                                                                    | ALC: N                | 0        |      |      |
|                                                  |            | n-sonth-tes                                                                                                    |                       |          |      |      |

前項の「画像リスト画面を確認する」「画像一覧を表示する」を参考に しながら、上記のような画像詳細画面を表示させます。

## 「操作手順」

## ① 編集画面を表示

1."編集する"ボタンをクリック

2.表示している撮影画像の付帯情報の編集画面が表示される

## <u>② 直前の画面に戻る</u>

1."戻る"ボタンをクリック

2.この画面の前に開いていた画面に戻ります

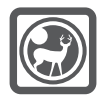

## 動物情報を編集する(続き)

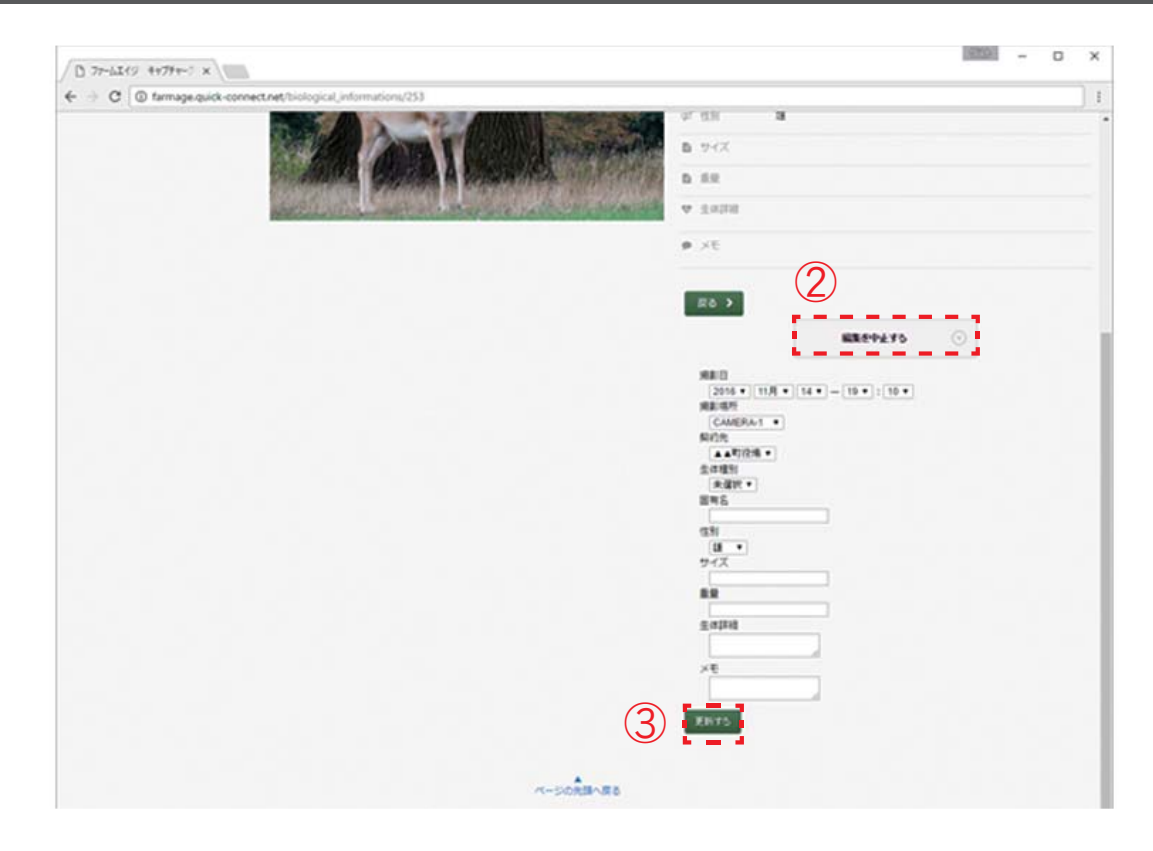

## 「操作手順」

## ② 編集をキャンセルする

- 1."編集を中止する"ボタンをクリックする
- 2.動物情報詳細画面に戻ります

## ③ 入力情報を更新する

- 1.付帯情報を入力する
- 2."更新"ボタンをクリックする
- 3.付帯情報を更新して動物情報詳細画面に戻ります

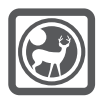

# データを CSV 形式で出力する

| <ul> <li></li></ul>     | 074724 lest@lest.com. 20224-24848 022215 |
|-------------------------|------------------------------------------|
| <ul><li>データ出力</li></ul> |                                          |
|                         |                                          |
|                         |                                          |
| ~-503                   | B-Ste                                    |
| <ul> <li></li></ul>     |                                          |

「操作手順」

画面左側にある「データ出力」をクリックすると上記のような画面に切り替わります。

## (1)動物データをCSV出力する

1.検索条件を入力する

- | 種類: 動物の種類をプルダウンで選択
- | カメラ: 撮影したカメラをプルダウンで選択
- |期間:撮影期間をプルダウンで選択
- 2."CSV出力"ボタンをクリック

3.検索条件で絞り込まれたデータがCSV形式でダウンロードされる

販売元:

ファームエイジ株式会社

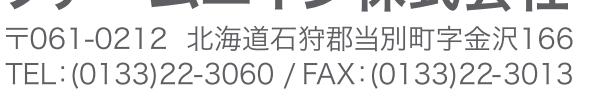

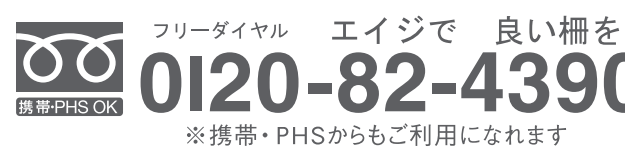

390

※記載されている写真、文章、イラストの無断転載・利用はお断りします。